## NOSM University Self-Service and PayMyTuition (powered by MTFX)

The NOSM University Self-Service portal in conjunction with PayMyTuition/MTFX payment solution is used for accessing student accounts and exchanging funds with NOSM University.

To access Self-Service, navigate to <u>www.nosm.ca</u> and click on the myNOSM link to expand the menu and then click on Self-Service from the Learners menu.

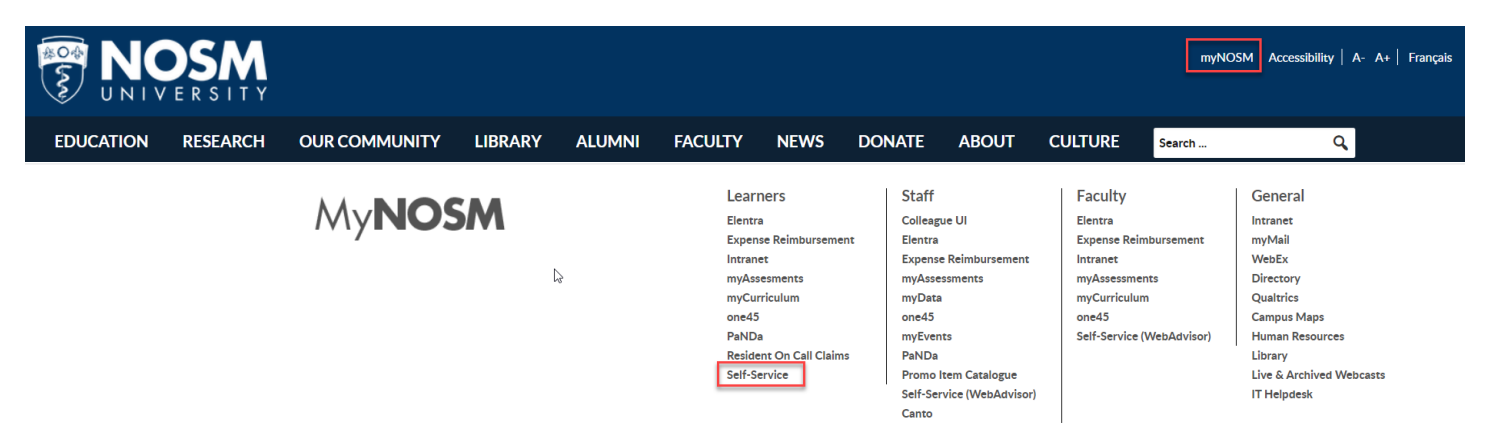

Login using your NOSM University credentials.

| NOSM<br>UNIVERSITY                           |
|----------------------------------------------|
| Use your NOSM username and password to login |
| ······                                       |
| Sign in<br>Can't access your account?        |

Once logged into Self-Service, click on the Account Information link.

| ≡        |                                                                 |                                                 | 8 | 〔→ Sign out | ⑦ Help |
|----------|-----------------------------------------------------------------|-------------------------------------------------|---|-------------|--------|
| <b>↑</b> | Welcome to Self-Service                                         | the Account<br>on Link to view<br>ount details. |   |             |        |
| ٩        | Account Information     Here you can view your account details. |                                                 |   |             |        |

Your account summary and link to make a payment on amount due will be displayed.

|                                                         | A C→ Sign out ⑦ Help                                                    |
|---------------------------------------------------------|-------------------------------------------------------------------------|
| Learner Finance · Account Information · Account Summary |                                                                         |
| Account Summary View a summary of your account          | This will show<br>the amount due.                                       |
| Account Overview                                        |                                                                         |
| Amount Due 2022-05-27                                   | S1,000.00 Click on the Make a<br>Payment link to pay<br>the amount due. |
| + Amount Overdue                                        | \$0.00                                                                  |
| = Total Amount Due                                      | \$1,000.00 Make a Payment                                               |
| Total Account Balance                                   | \$0.00 Account Activity.                                                |
| 2022-2023 Fall-Winter Term<br>Other                     | \$0.00<br>\$0.00                                                        |

Once you have clicked on the Make a Payment link, you will arrive at the screen below. Click on the "Make a Payment" button. You will then be taken to the PayMyTuition website to process your payment.

|                                                                   |                                                                                |                                                                                                    | 8          | 〔→ Sign out | () Help    |
|-------------------------------------------------------------------|--------------------------------------------------------------------------------|----------------------------------------------------------------------------------------------------|------------|-------------|------------|
| Learner Finance · Account Information · Make A Payment            |                                                                                |                                                                                                    |            |             |            |
| Make a Payment<br>Use this page to make a payment on your account |                                                                                |                                                                                                    |            |             |            |
| Alert:                                                            |                                                                                |                                                                                                    |            |             |            |
| We are                                                            | e excited to introduce new payment options! Click the button<br>Make a Payment | below to start your payment process                                                                                  |            |             |            |
| Collapse All 2022-2023 Fall-Winter Term                           |                                                                                | Click on the Make a Payment<br>button. This will take you to the<br>Paymytuition website to process<br>your payment. | \$1,0      | 000.00      | ^          |
| Item                                                              | Payment Group                                                                  | Date Due                                                                                                    | Amount Due |             |            |
| Tultion Deposit                                                   | WEB                                                                            | 2022-05-27                                                                                                    | \$1,000.00 |             |            |
| Total Amount Due                                                  |                                                                                |                                                                                                    |            | Ş           | \$1,000.00 |

On the PayMyTuition landing page, enter the amount you wish to pay, select your payment method, and click on NEXT.

| PAYMENTS                                        |                                                    |                                                                                                    |                                                          |
|-------------------------------------------------|----------------------------------------------------|----------------------------------------------------------------------------------------------------|----------------------------------------------------------|
| 0                                               | (2)                                                | (3)                                                                                                    | (4)                                                      |
| Payment                                         | Payer<br>information                               | Student                                                                                                    | Confirm & pay                                            |
| What country are you pa                         | ying from?                                         | Pay your fees from any co                                                                                                | untry, at any bank, in any                               |
| Canada                                          |                                                    | Opn't overpay your bank o     PavMvTuition will save you                                                                 | in currency exchange.                                    |
| Make a payment                                  | * Northern Ontario School of Michigan              | <ul> <li>Track your payments from<br/>PayMyTuition's student pa</li> </ul>                                               | start to finish using<br>yment dashboard.                |
| Liniversity to receive? Enter the a<br>1,000,00 | mount<br>to pay.                                   | Multilinguel customer sup<br>need us.                                                                                    | port to help you when you                                |
|                                                 | Select the payment m<br>next.                      | ethod you wish to use and click                                                                                          |                                                          |
| Payment Options                                 | Please note that credit<br>additional fee as noted | t card transactions will include an<br>d below.                                                                          |                                                          |
| Online Bill Payment<br>1,000.00 CAD             |                                                    | <b>5 D (</b>                                                                                                    |                                                          |
| Interac e-Transfer Reque                        | Ist MT                                             | Nline Bill Payment<br>FX supports payments for most m<br>lons.                                                           | ajor banks and credit                                    |
| Visa - Debit or Credit in                       | CAD 1. C                                           | Online bill payment instructions                                                                                         |                                                          |
| Mastercard - Dabit or Cr                        | edit in CAD                                        | FX will provide you with instructions to<br>ion collections account.                                                     | pay \$1,000.00 CAD to our                                |
| 1,025.00 CAD 03                                 | IN CAD FIED 2. F                                   | Fund your transaction                                                                                                    |                                                          |
| AMEX - American Expre                           | ss in CAD                                          | ase make the transfer within 48 hours                                                                                    | na ontine banking.                                       |
|                                                 | MTI<br>est v<br>The                                | FX will send you an email confirmation<br>well as once your payment has been to<br>s process takes 48 hours to complete. | upon receipt of your funds<br>inded to your institution. |
|                                                 |                                                    |                                                                                                    |                                                          |
|                                                 |                                                    |                                                                                                    | NEXT                                                     |

Fill in the required email and demographic information and accept the terms of use. (Note: Creation of an account with PayMyTuition is optional but not required). Click NEXT.

| PAYMENTS                                                                                              |                                               |                                                    |                                                                                                    |                                   |
|----------------------------------------------------------------------------------------------------|-----------------------------------------------|----------------------------------------------------|----------------------------------------------------------------------------------------------------|-----------------------------------|
| Payment                                                                                               | Payer<br>Information                          | 3<br>Student<br>Information                        | Complete all the necessary file<br>including email address, demo<br>information, phone # etc. and o<br>the box to accept the terms of | lds<br>graphic<br>lick on<br>use. |
|                                                                                                    |                                               | 1                                                  |                                                                                                    |                                   |
|                                                                                                    | We require the following inform               | nation to process your paym                        | ent                                                                                                    |                                   |
|                                                                                                    | Email eddress                                 |                                                    |                                                                                                    |                                   |
| You are NOT required to<br>set up an account with                                                     | brubble@nosm.ca                               | ©                                                  |                                                                                                    |                                   |
| Paymytution in orbit to<br>process your payment.<br>This is an optional featur<br>Payment activity is | 2+ Create an account to keep                  | track of your payment                              |                                                                                                    |                                   |
| available in your NOSM<br>University Self-Service<br>account.                                         | Who will be making this payment?              |                                                    |                                                                                                    |                                   |
|                                                                                                    | Student                                       | Someone else                                       |                                                                                                    |                                   |
|                                                                                                    |                                               |                                                    |                                                                                                    |                                   |
| First name                                                                                            |                                               | Last name                                          |                                                                                                    |                                   |
| Barney<br>If a company or organization in                                                             | policity beens after the organization name in | Rubble<br>If a company of organization is beying o | reaus anter the organization have in                                                                                                  |                                   |
| Address 1                                                                                             |                                               | Address 2                                          |                                                                                                    |                                   |
| 123 Bedrock Lane                                                                                      |                                               | Address 2                                          |                                                                                                    |                                   |
| Country                                                                                               |                                               | Province/State                                     |                                                                                                    |                                   |
| Canada                                                                                                | •                                             | Ontario                                            |                                                                                                    | •                                 |
| City                                                                                                  |                                               | Postal/ZIP code                                    |                                                                                                    |                                   |
| Thunder Bay                                                                                           |                                               | P78 5E1                                            |                                                                                                    |                                   |
| Phone number                                                                                          |                                               |                                                    |                                                                                                    |                                   |
| 807-111-1234                                                                                          |                                               |                                                    |                                                                                                    |                                   |
|                                                                                                    |                                               |                                                    |                                                                                                    |                                   |
| I would like to rec                                                                                   | ceive emails from PayMyTuition about fu       | ture discounts, promotions, and                    | i/or offers.                                                                                                    |                                   |
| I have read, under                                                                                    | rstand, and agree to the PayMyTuition 1       | erms of Use and Privacy Policy.                    |                                                                                                    |                                   |
| PREVIOUS                                                                                              |                                               |                                                    | NEXT                                                                                                    |                                   |
|                                                                                                    |                                               |                                                    |                                                                                                    |                                   |
|                                                                                                    |                                               |                                                    |                                                                                                    | _                                 |

Enter your 7-digit NOSM University Student ID number (provided to you with your NOSM University credentials). Select the Payment Information, and Payment Term from the drop-down lists. **Ensure that the term you are selecting matches what is shown in your NOSM University Self-Service account.** 

| PATMENTS                                      |                                                                           |                             |               |  |
|-----------------------------------------------|---------------------------------------------------------------------------|-----------------------------|---------------|--|
| Payment<br>information                        | 2<br>Payer<br>information                                                 | 3<br>Student<br>Information | Confirm & pay |  |
| Student Information                           | Enter your 7                                                              | Email address               |               |  |
| 0001234 dia<br>Please enter your 7 dias stude | et ID, including all leading reros.                                       | brubbleänosm.ca             |               |  |
| First name                                    |                                                                           | Last name                   |               |  |
| Payment information                           |                                                                           | Payment term                |               |  |
| Tuition Deposit                               | Select the appropriate<br>asyment information type<br>from the drop down. | 2022-2023 Fail-Winter Term  | syment        |  |
| PREVIOUS                                      |                                                                           | term from the drop d        | NEXT          |  |

Review the information on the summary page and proceed to PAY NOW.

| PAYMENTS                                                        |                                                                        |                                                                                                    |                    |
|-----------------------------------------------------------------|------------------------------------------------------------------------|----------------------------------------------------------------------------------------------------|--------------------|
| Payment<br>information                                          | 2<br>Payer<br>information                                              | Student d                                                                                                    | Confirm & pay      |
| Payment information<br>You will send<br>1,000,00 CAD            | Institution will Receive                                               | Country<br>Canada                                                                                                    |                    |
| Payment method<br>You selected<br>Online Bill Payment           |                                                                        |                                                                                                    | 0                  |
| Payer Information Name Barney Rubble                            | Email<br>brubble⊛nosm.ca                                               | Phone number<br>807-111-1234                                                                                                    |                    |
| Address 1<br>123 Bedrock Lane<br>Postal/ZIP code<br>P7B 5E1     | City<br>Thunder Bay<br>Country<br>Canada                               | Province/State<br>Ontario                                                                                                    |                    |
| Student information                                             |                                                                        |                                                                                                    |                    |
| Name<br>Barney Rubble<br>Payment information<br>Tuition Deposit | Email<br>brubble@nosm.ca<br>Pøyment term<br>2022-2023 Fall-Winter Term | Student ID<br>0001234<br>Review the information on<br>this summary page. If<br>correct, proceed by clicking<br>on the PAY NOW button. |                    |
| PREVIOUS                                                        |                                                                        |                                                                                                    | PAY NOW            |
| Contact PayMyTuition                                            | Northe                                                                 | rn Ontario School of Me                                                                                                    | edicine University |

If you selected "Online Bill Payment" or "Interac e-Transfer" as a payment option, download and follow the instructions (see images below).

|                                                                                 |                                                  |                | FAQ's                                                                                                    | Contact Us Login                                                                             | English 🗸                                                     |
|---------------------------------------------------------------------------------|--------------------------------------------------|----------------|----------------------------------------------------------------------------------------------------|----------------------------------------------------------------------------------------------|---------------------------------------------------------------|
| PAYMENTS                                                                        |                                                  |                |                                                                                                    |                                                                                              |                                                               |
| Payment status<br>Payment Pending<br>You                                        | PayMyTuition                                     | CAD 1,000.00   | Click the Download Instructions but<br>or download your payment instruction<br>Please follow the instructions provide<br>effect payment before April 22, 2022<br>will be automatically cancelled. | on below to view<br>ns,<br>d. You must<br>or your payment<br>NONS<br>If you selected "Online | Bill Payment" or                                              |
| Payment details<br>Payment method: Online Bill Paym<br>YOU SEND<br>CAD 1,000.00 | nent<br>INSTITUTION WILL RECEIVE<br>CAD 1,000.00 | REFERENCE ID   | Notifications     Confirm funds were sen                                                                                                    | "Interac e-Transfer Re<br>Payment Option step,<br>follow the steps in the<br>process your pr | iquest" at the<br>download and<br>instructions to<br>inyment. |
| Add payment<br>Click the Add Payment butt<br>PayMyTuition account.              | ton below to add your pa                         | ayment to your | Cancel payment                                                                                                    | irs .                                                                                        |                                                               |
| ADD PAYMENT                                                                     |                                                  | SHARE          |                                                                                                    |                                                                                              |                                                               |
| Contact PayMyTuition                                                            |                                                  | North          | ern Ontario School of Med                                                                                                    | icine University                                                                             |                                                               |
| Copyright © 2022 PayMyTuition. All Rights Reserv                                | ved                                              | 955 Oliver     | Road, Thunder Bay, ON, P7B 5E1, CA                                                                                                    | Need Help                                                                                    | , <b>D</b>                                                    |

## Instructions for Online Bill Payment:

## Instructions for Interac e-Transfer:

| U.S. & Canada toll free : +1-855-663-6839<br>U.S. local number : +201-209-1939                                                                                                    | Payment Instructions                                                                                                    |
|----------------------------------------------------------------------------------------------------|----------------------------------------------------------------------------------------------------|
| Canada local number : +905 305 9053<br>Email : support@paymytultion.com                                                                                                    | We're working on getting things setup                                                                                                    |
| BILL PAYMENT                                                                                                    | Thank you for initiating your payment                                                                                                    |
| PAYMENT INSTRUCTIONS  Reference Number Non-Docatafor CAD Looco                                                                                                    | We are processing your interac payment with your bank                                                                                                    |
| <ol> <li>Sign into Online Banking.</li> <li>Select (Add Payee) and search for Northern Ontario School of Medicine University in the Biller<br/>List. Please enter as the account number for this payment when making your bill<br/>payment.</li> <li>Enter the amount and select continue.<br/>Confirm your transaction.</li> <li>You are done! Your payment will be confirmed and processed by your educational institution<br/>within 2-3 business days.</li> </ol> | Paymytuition Portal       Bark Server       Interact       Recipient         P       Image: Constraint of the server       Image: Constraint of the server       Recipient         P       Image: Constraint of the server       Image: Constraint of the server       Recipient         Next steps:       Image: Constraint of the server       Image: Constraint of the server       Recipient         1       You will receive an Interac email for your transfer request.       Image: Constraint of the server       Image: Constraint of the server       I |

If you selected credit card as the payment option, click on PAY NOW to enter your credit card information.

|                                                                  |                                    | FAQ's Contact Us Login English 💙                                                                                                    |   | De la            | 2              |
|------------------------------------------------------------------|------------------------------------|----------------------------------------------------------------------------------------------------|---|------------------|----------------|
| PAYMENTS<br>Payment status<br>Payment Pending                    | CAD 1.025.00                       | You must effect payment before <b>April 22, 2022</b> or your<br>payment will be automatically cancelled.                                            |   | Paymy            | tuition        |
| 8 - P-                                                           |                                    | PAY NOW                                                                                                    | - | Card Information |                |
| You PayMyTution Payment details                                  | Your institution                   | My our selected to pay by credit card at<br>the Peyment of points sub, citics on the<br>PAY NOW button to populate your credit<br>card information. | _ | Cardholder Name  |                |
| VOUSEND CAD 1,025.00 CAD 1,000.00 CAD 1,000.00                   | REFERENCE ID<br>NOSM-D-<br>0245757 | Give me another 48 hours     Cancel payment                                                                                                    | - | Card Number      |                |
| Add payment<br>Click the Add Payment button below to add your pa | ment to your                       |                                                                                                    | - | Expiry           | cw 👼           |
|                                                                  | SHARE                              |                                                                                                    |   | Order Total      | : CAD 1,025.00 |
| Contact PayMyTuition                                             | North                              | ern Ontario School of Medicine University                                                                                                    |   | P                | AY             |
| Copyright © 2022 PayMyTuttion All Rights Reserved.               | 955 Oliver                         | Coad, Thunder Bay, ON, 1778 SEL CA Need Help?                                                                                                    |   | Powered by       | Paysafe:       |

After your payment is processed, you can view the details in your Self-Service account.

|                                                         |        | A rgreen | €→ Sign out | 1 Help      |
|---------------------------------------------------------|--------|----------|-------------|-------------|
| Learner Finance · Account Information · Account Summary |        |          |             |             |
| PROJECT ENVIRONMENT                                     |        |          |             |             |
| Account Summary View a summary of your account          |        |          |             |             |
| Account Overview                                        |        |          |             |             |
| Amount Overdue                                          | \$0.00 |          |             |             |
| Total Amount Due                                        | \$0.00 |          | Make        | Payment     |
| Total Account Balance                                   | \$0.00 |          | Accou       | nt Activity |
| 2022-2023 Fall-Winter Term                              | \$0.00 |          |             |             |

The details of your account activity will be displayed. You can also view or download a PDF statement.

|                                                                                                    |            |                | ٩                                                                        | C→ Sign out                            | () Help      |
|----------------------------------------------------------------------------------------------------|------------|----------------|--------------------------------------------------------------------------|----------------------------------------|--------------|
| Learner Finance · Account Information · Account Activity                                                                                          |            |                |                                                                          |                                        |              |
| Account Activity<br>View your Financial Activity                                                                                                  |            |                |                                                                          |                                        |              |
| Alert:                                                                                                    |            |                |                                                                          |                                        |              |
| We are excited to introduce new payment control Click the button below to start your payment process.                                             |            |                |                                                                          |                                        |              |
| Term 2022-2023 Fails Writer Term - Balance: \$0.00 v                                                                                              |            |                | Click on View Statement to see a PC<br>version of your account activity. | DF                                     | ew Statement |
| Expand All View Deposits Due                                                                                                    |            |                |                                                                          |                                        |              |
| Balance \$0.00                                                                                                    |            |                |                                                                          |                                        |              |
| The following sectors identifies transactions you have with the institution. They do not affect the balance above, only the amount currently due. |            |                |                                                                          | nt activity and balance is shown here. |              |
| Deposits Due                                                                                                    |            |                |                                                                          |                                        | ^            |
| Deposit Due Type                                                                                                    | Date Due   | Deposit Amount | Total Paid                                                               | V 1                                    | alance Due   |
| 7 Tultion Deposit                                                                                                    | 2022-05-27 | \$1,000.00     | \$1,000.00                                                               |                                        | \$0.00       |
| Total                                                                                                    |            | \$1,000.00     | \$1,000.00                                                               |                                        | \$0.00       |
|                                                                                                    |            |                |                                                                          |                                        | Top of page  |
| (0.2000-3022 Ellucian Company L.P. and its affiliates, All rights reserved. Exactly                                                               |            |                |                                                                          |                                        |              |